# XPS 27 Setup und technische Daten

Computer-Modell: XPS 7760 Vorschriftenmodell: W13C Vorschriftentyp: W13C001

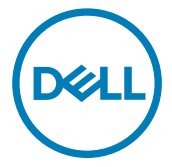

# Anmerkungen, Vorsichtshinweise und Warnungen

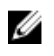

ANMERKUNG: Eine ANMERKUNG macht auf wichtige Informationen aufmerksam, mit denen Sie Ihr Produkt besser einsetzen können.

VORSICHT: Ein VORSICHTSHINWEIS macht darauf aufmerksam, dass bei Nichtbefolgung von Anweisungen eine Beschädigung der Hardware oder ein Verlust von Daten droht, und zeigt auf, wie derartige Probleme vermieden werden können.

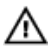

WARNUNG: Durch eine WARNUNG werden Sie auf Gefahrenquellen hingewiesen, die materielle Schäden, Verletzungen oder sogar den Tod von Personen zur Folge haben können.

© 2016 Dell Inc. Alle Rechte vorbehalten. Dieses Produkt ist durch US-amerikanische und internationale Urheberrechtsgesetze und nach sonstigen Rechten an geistigem Eigentum geschützt. Dell und das Dell Logo sind Marken von Dell Inc. in den Vereinigten Staaten und/ oder anderen Geltungsbereichen. Alle anderen in diesem Dokument genannten Marken und Handelsbezeichnungen sind möglicherweise Marken der entsprechenden Unternehmen.

2016-10

Rev. A00

# Inhaltsverzeichnis

D&LI

| Aufbau des Computers    | 5  |
|-------------------------|----|
| Anzeigen                |    |
| Oberseite               |    |
| Vorderseite             |    |
| Unten                   |    |
| Links                   |    |
| Rechts                  |    |
| Rückseite               |    |
| Transformieren          |    |
| Neigung                 |    |
|                         |    |
| Technische Daten        | 21 |
| Abmessungen und Gewicht |    |
| Systeminformationen     | 21 |
| Speicher                | 21 |
| Anschlüsse und Stecker  |    |
| Kommunikation           |    |
| Audio                   | 23 |
| Bei Lagerung            |    |
| Speicherkartenleser     |    |
| Leistungsangaben        |    |
| Kamera                  | 24 |
| VESA-Wandhalterung      |    |
| Standrahmen             |    |
| Video                   | 25 |
| Display                 | 25 |
| Computerumgebung        |    |

| Taste für den integrierten Bildschirm-Selbsttest. | 27 |
|---------------------------------------------------|----|
| Hilfe erhalten und Kontaktaufnahme mit Dell       | 29 |
| Selbsthilfe-Ressourcen                            |    |
| Kontaktaufnahme mit Dell                          |    |

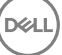

# Aufbau des Computers

Richten Sie die Tastatur und Maus ein.
 Weitere Informationen finden Sie in der Dokumentation Ihrer Tastatur und Maus.

- 2 Installieren Sie den USB-Dongle für Ihre Wireless-Tastatur/Maus.
  - a Kippen Sie den Bildschirm.

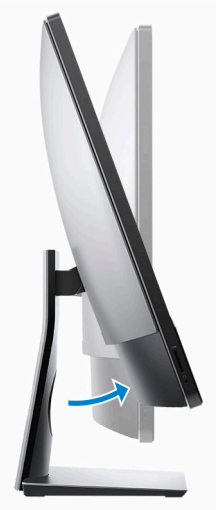

- b Drücken Sie auf die Schachtabdeckung des USB-Dongles und ziehen Sie an dieser.
- c Setzen Sie den USB-Dongle ein.
- d Bringen Sie die Abdeckung des USB-Dongles wieder an und lassen Sie sie einrasten.

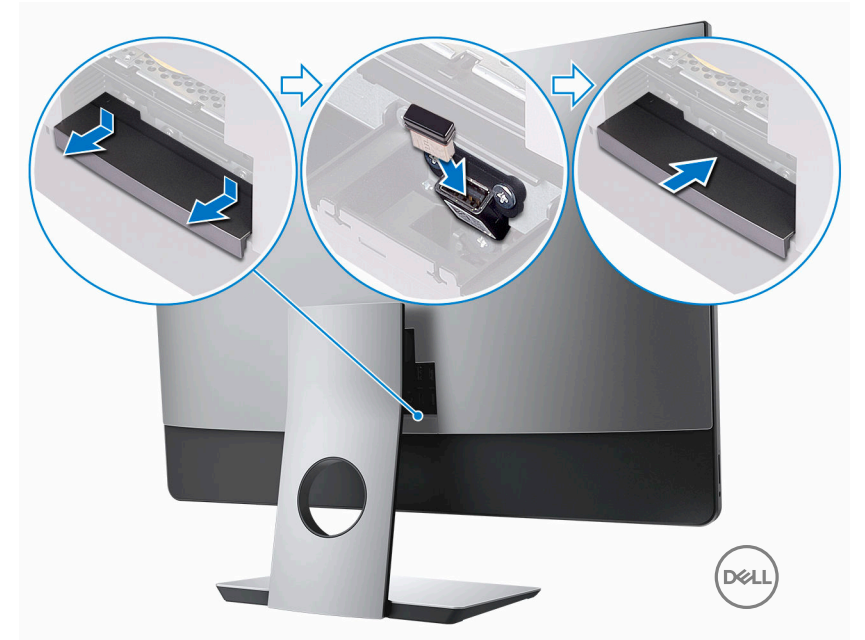

Schließen Sie das Stromkabel an.

Dél

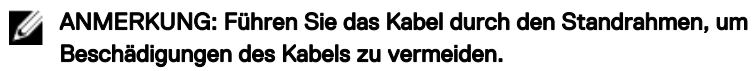

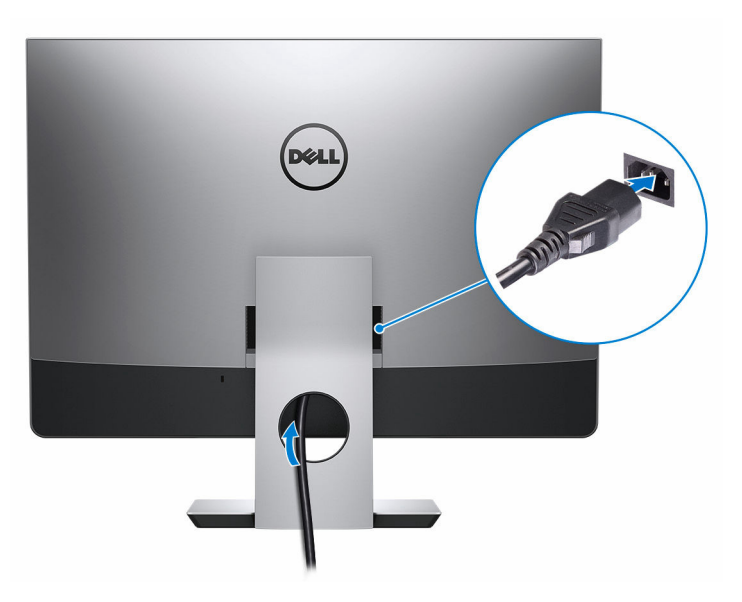

Drücken des Betriebsschalters.

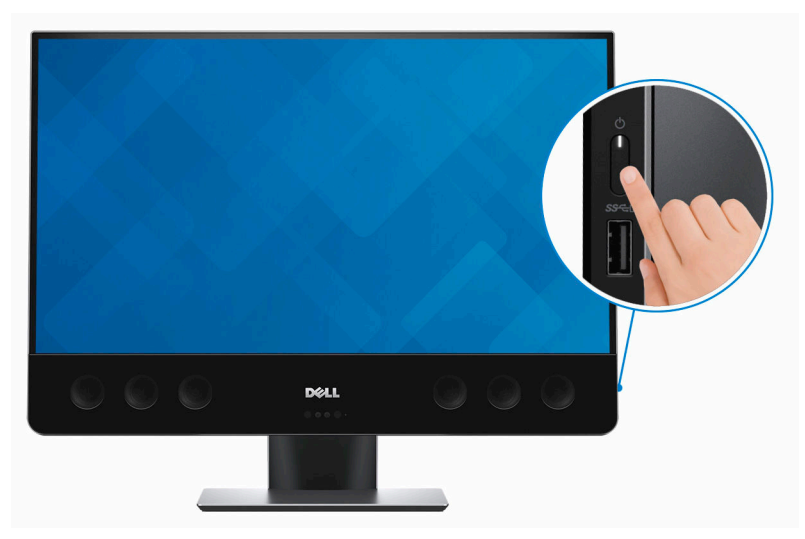

- **5** Fertigstellen des Windows-Setup.
  - a) Stellen Sie eine Verbindung zu Ihrem Netzwerk her.

| Let's get connected                                            |  |
|----------------------------------------------------------------|--|
| Pick a network and go online to finish setting up this device. |  |
| Connections                                                    |  |
| Prevented Network                                              |  |
| Wi-Fi                                                          |  |
| °(a. 1997)                                                     |  |
| Contraction of the second second                               |  |
| • (7, 0                                                        |  |
| (i                                                             |  |
| Skip this step                                                 |  |
| 4.                                                             |  |

b) Melden Sie sich bei Ihrem Microsoft-Konto an oder erstellen Sie ein lokales Konto.

| nano ne je ane              |                |                   |  |
|-----------------------------|----------------|-------------------|--|
| our Microsoft account opens | a world of ben | efits. Learn more |  |
| ] 🗠 🕸 🖸 🖩 🎯                 | ⊳ <i>∦</i> ≝   |                   |  |
| Email or phone              |                |                   |  |
| Password                    |                |                   |  |
| No account? Create one!     |                |                   |  |
| Microsoft privacy statement |                |                   |  |
|                             |                |                   |  |

Dél

6 Lernen Sie die Dell-Ressourcen auf Ihrem Desktop kennen.

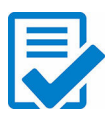

Computer registrieren

## Dell Hilfe und Support

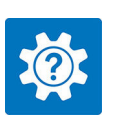

| Ingainen III<br>Breven Sea IIIIIIIIIIIIIIIIIIIIIIIIIIIIIIIIIII | remute MUMATICUS<br>A new look for settings                                                |
|----------------------------------------------------------------|--------------------------------------------------------------------------------------------|
| Manuals                                                        |                                                                                            |
|                                                                | HELP CATEGORIES                                                                            |
|                                                                | Getting kround Window: 10 Connecting to Window: 20 Setting Up Accounts and Personalization |
| P Technik                                                      | Getting to Know Your Getting to Know Your Getting to Know Your Find Accessories at Delicon |

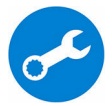

SupportAssist - Computer überprüfen und aktualisieren

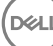

# Anzeigen

## Oberseite

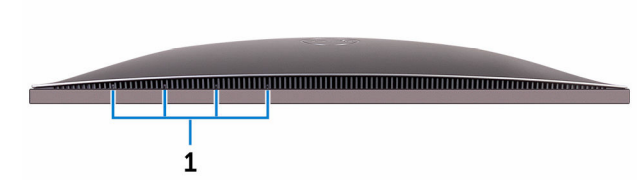

### 1 Array-Mikrofone (4)

Ermöglichen digitale Toneingaben für Audioaufnahmen, Sprachanrufe usw.

### Vorderseite

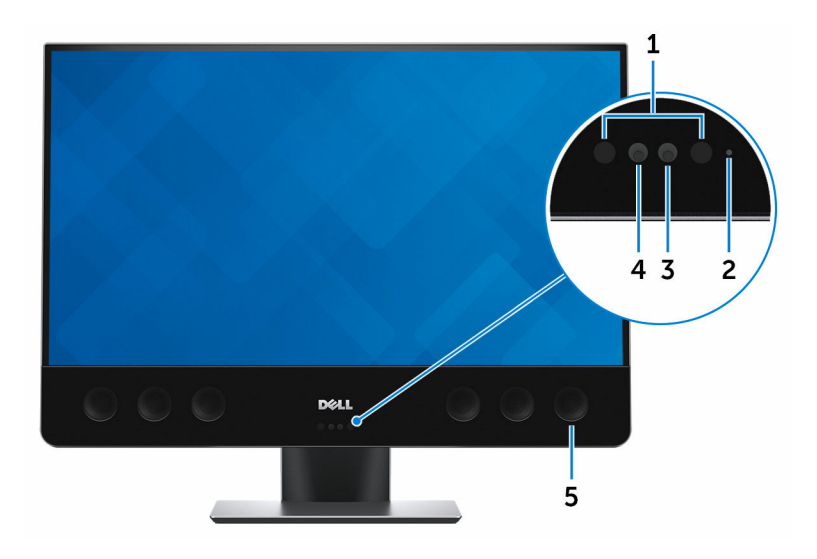

### 1 Infrarot-Emitter (2)

Strahlt Infrarotlicht aus, wodurch die Infrarot-Kamera Tiefe erkennen und Bewegungen verfolgen kann

### 2 Kamerastatusanzeige

Leuchtet, wenn die Kamera verwendet wird.

3 Kamera

Ermöglicht Video-Chats, Fotoaufnahmen und Videoaufzeichnungen.

### 4 Infrarot-Kamera

Die Tiefenerkennungs-Funktion der Kamera erhöht in Kombination mit der Windows Hello-Gesichtserkennung die Sicherheit.

### 5 Lautsprecher

Ermöglichen die Audioausgabe.

### Unten

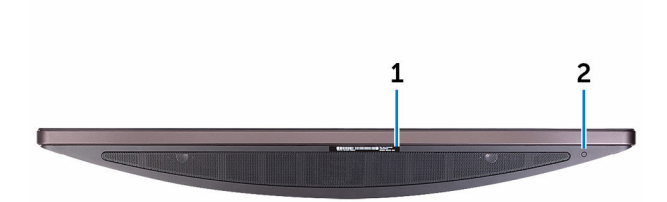

### 1 Service-Tag-Etikett

Die Service-Tag-Nummer ist eine eindeutige alphanumerische Kennung, mit der Dell Servicetechniker die Hardware-Komponenten in Ihrem Computer identifizieren und auf die Garantieinformationen zugreifen können.

### 2 Taste für den integrierten Bildschirm-Selbsttest

Drücken, um einen integrierten Bildschirm-Selbsttest durchzuführen.

Weitere Informationen finden Sie unter <u>Taste für den integrierten Bildschirm-</u> <u>Selbsttest</u>.

### Links

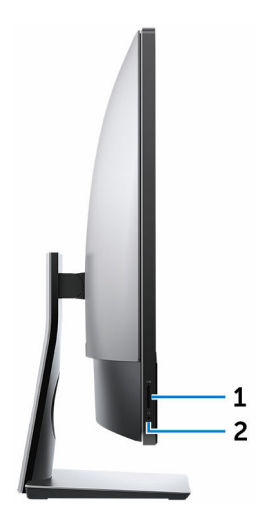

### 1 SD-Kartensteckplatz

Führt Lese- und Schreibvorgänge von und auf SD-Karten aus.

### 2 Headset-Anschluss

Zum Anschluss eines Kopfhörers oder eines Headsets (Kopfhörer-Mikrofon-Kombi).

## Rechts

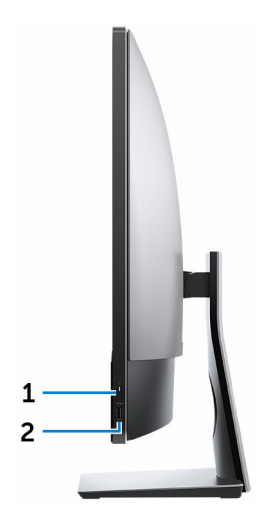

#### Betriebsschalter 1

Schaltet den Computer ein oder ändert den Stromversorgungszustand des Computers.

Drücken Sie den Betriebsschalter, um den Computer in den Standby-Modus zu versetzen, wenn er eingeschaltet ist.

Drücken Sie den Betriebsschalter und halten Sie ihn für 4 Sekunden gedrückt, um ein Herunterfahren des Computers zu erzwingen.

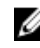

### ANMERKUNG: Sie können die Funktionsweise des Betriebsschalter in den Energieoptionen individuell einrichten. Weitere Informationen finden Sie unter Ich und mein Dell auf www.dell.com/support/manuals.

#### 2 USB 3.0-Anschluss mit PowerShare

Zum Anschluss von Peripheriegeräten, wie z. B. Speichergeräte und Drucker.

Bietet Datenübertragungsraten von bis zu 5 GBit/s. Mit PowerShare können Sie Ihre USB-Geräte auch dann aufladen, wenn Ihr Computer ausgeschaltet ist.

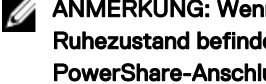

ANMERKUNG: Wenn Ihr Computer ausgeschaltet ist oder sich im Ruhezustand befindet, müssen Sie den Netzadapter über den PowerShare-Anschluss anschließen, um Ihr Gerät zu laden. Sie müssen diese Funktion im BIOS-Setup-Programm aktivieren.

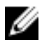

ANMERKUNG: Bestimmte USB-Geräte werden möglicherweise nicht aufgeladen, wenn der Computer ausgeschaltet ist oder sich im Ruhemodus befindet. Schalten Sie in derartigen Fällen den Computer ein, um das Gerät aufzuladen.

### Rückseite

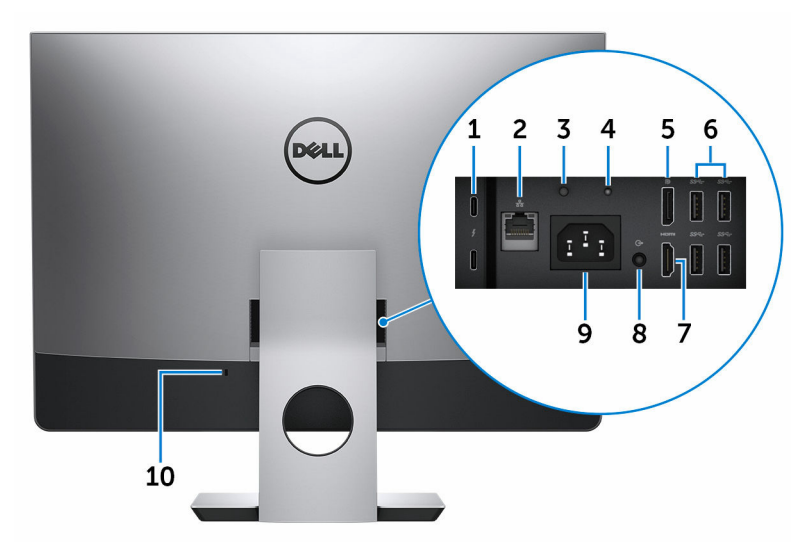

#### 1 Thunderbolt 3 (USB Typ-C)-Anschlüsse (2)

Unterstützt USB 3.1 Gen. 2, DisplayPort 1.2, Thunderbolt 3 und ermöglicht zudem das Anschließen an einen externen Bildschirm über einen Bildschirmadapter.

Bietet Datenübertragungsraten von bis zu 10 GBit/s für USB 3.1 Gen. 2 und bis zu 40 GBit/s für Thunderbolt 3.

#### Netzwerkanschluss 2

Zum Anschluss eines Ethernetkabels (RJ45) von einem Router oder Breitbandmodem für den Netzwerk- oder Internetzugang.

#### 3 Diagnosetaste der Stromversorgung

Drücken, um den Stromversorgungszustand zu überprüfen.

#### 4 Diagnoseanzeige der Stromversorgung

Zeigt den Stromversorgungszustand an.

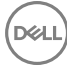

#### 5 **DisplayPort**

Zum Anschluss einer externen Anzeige oder eines Projektors.

#### 6 USB 3.0-Anschlüsse (4)

Zum Anschluss von Peripheriegeräten, wie z. B. Speichergeräte und Drucker. Bietet Datenübertragungsraten von bis zu 5 GBit/s.

#### 7 HDMI-Anschluss

Zum Anschluss eines Fernsehgerätes oder eines anderen HDMI-In-fähigen Gerätes. Bietet einen Video- und Audioausgang.

#### 8 Leitungsausgangsanschluss (konfigurierbar)

Zum Anschluss von Audioausgabegeräten, wie z. B. Lautsprecher oder Verstärker.

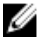

### MANMERKUNG: Audioausgangsanschluss kann so konfiguriert werden, dass Audioeingang, Mikrofon und Kopfhörer unterstützt werden.

#### 9 Stromversorgungsanschluss

Zum Anschluss eines Netzadapters, um den Computer mit Strom zu versorgen.

#### 10 Sicherheitskabeleinschub

Anschluss eines Sicherheitskabels, um unbefugtes Bewegen des Computers zu verhindern.

### Transformieren

Gelenkarm-Standrahmen

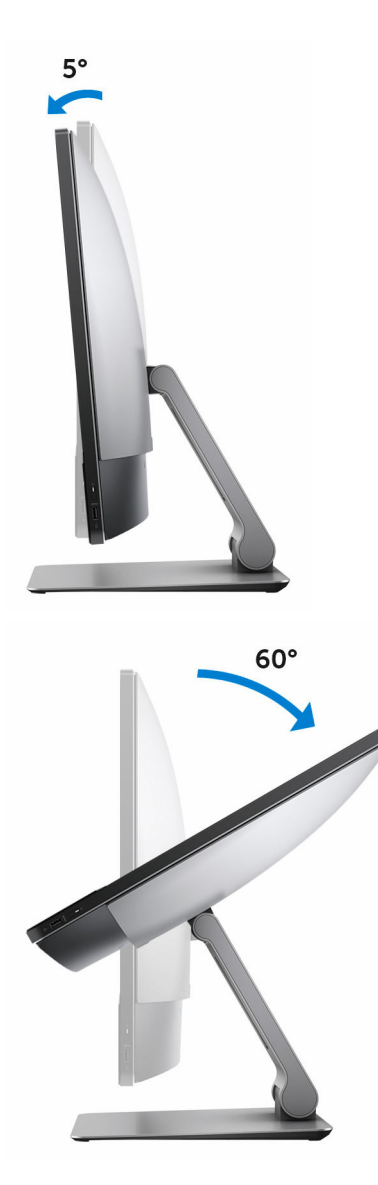

## Neigung

Sockelstandrahmen

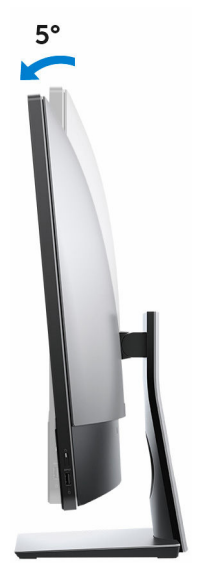

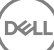

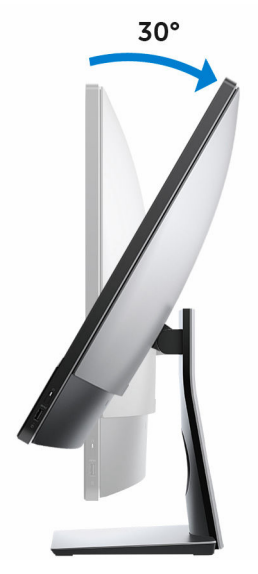

Gelenkarm-Standrahmen

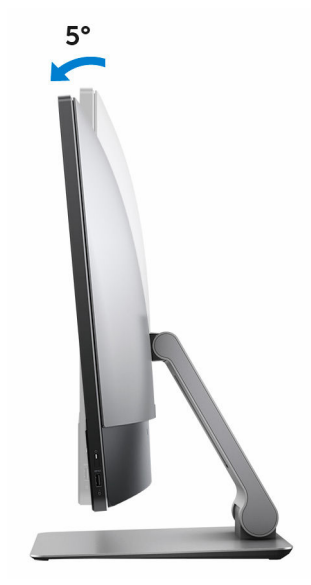

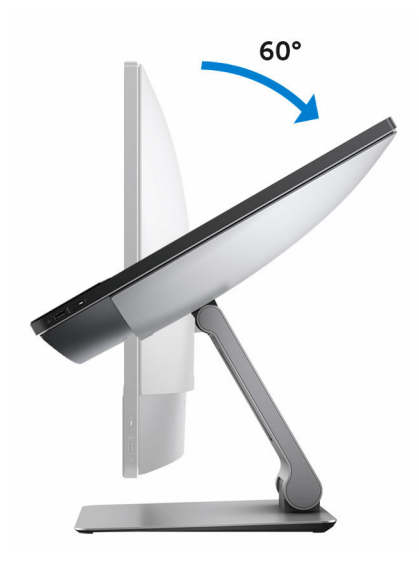

# **Technische Daten**

### Abmessungen und Gewicht

|                   | Mit Touch-Funktion     | Ohne Touch-Funktion    |
|-------------------|------------------------|------------------------|
| Höhe              | 435,05 mm (17,13 Zoll) | 430,35 mm (16,94 Zoll) |
| Breite            | 624,80 mm (24,60 Zoll) | 613,05 mm (24,14 Zoll) |
| Tiefe             | 80,20 mm (3,16 Zoll)   | 81,60 mm (3,21 Zoll)   |
| Gewicht (maximal) | 17,32 kg (38,18 Pfund) | 13,01 kg (28,68 Pfund) |

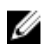

ANMERKUNG: Das Gewicht des Computers variiert je nach bestellter Konfiguration und Fertigungsunterschieden.

### Systeminformationen

| Computermodell  | XPS 7760                                                                                     |
|-----------------|----------------------------------------------------------------------------------------------|
| Prozessor       | <ul> <li>Intel Core i5 der 6. Generation</li> <li>Intel Core i7 der 6. Generation</li> </ul> |
| System-Chipsatz | In Prozessor integriert                                                                      |
| Speicher        |                                                                                              |
| Steckplätze     | Vier SODIMM-Steckplätze                                                                      |
| Тур             | DDR4 (nicht-ECC)                                                                             |
| Geschwindigkeit | 2133 MHz                                                                                     |

Unterstützte Konfigurationen

4 GB, 8 GB, 12 GB, 16 GB, 24 GB, 32 GB, 48 GB und 64 GB

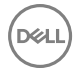

### Anschlüsse und Stecker

| Extern        |                                                                                                    |
|---------------|----------------------------------------------------------------------------------------------------|
| Netzwerk      | Ein RJ45-Anschluss                                                                                                    |
| USB           | Ein USB 3.0-Anschluss mit<br>PowerShare                                                                                                    |
|               | <ul> <li>Zwei Thunderbolt 3-Anschlusse<br/>(USB Typ-C)</li> </ul>                                                                                                    |
|               | Vier USB 3.0-Anschlüsse                                                                                                    |
| Audio/Video   | <ul> <li>Ein HDMI-Anschluss</li> <li>Ein Bildschirmanschluss</li> <li>Ein Headset-Anschluss</li> <li>Zwei Thunderbolt 3-Anschlüsse<br/>(USB Typ-C)</li> <li>Ein Audioausgangsanschluss<br/>(konfigurierbar)</li> <li>MMERKUNG:<br/>Audioausgangsanschluss kann so<br/>konfiguriert werden, dass<br/>Audioeingang, Mikrofon und<br/>Kopfhörer unterstützt werden</li> </ul> |
| Intern        |                                                                                                    |
| M.2-Karte     | <ul> <li>Ein M.2-Steckplatz für SSD</li> <li>Ein M.2-Steckplatz für WLAN-<br/>Bluetooth-Combo-Karte</li> </ul>                                                                                                    |
| Kommunikation |                                                                                                    |

Ethernet

Funk

10/100/1000 MBit/s Ethernet-Controller in Systemplatine integriert

• Wi-Fi 802.11ac

- Wi-Fi 802.11b/g/n
- Bluetooth 4.1

### Audio

Controller

Lautsprecher

Lautsprecherausgang

Realtek ALC3266CG mit Waves MaxxAudio Pro

Acht

Durchschnitt – 10 W

Maximal – 15 W

Arrav-Mikrofon

Programmenüs

Mikrofon

Lautstärkeregler

## Bei Lagerung

Schnittstelle Festplattenlaufwerk Solid-State-Laufwerk SATA 6 GBit/s Zwei 2,5-Zoll-Festplatten Ein M.2-SSD-Laufwerk

## Speicherkartenleser

Тур

Unterstützte Karten

Ein 4-in-1-Steckplatz

- SD-Karte
- Multi Media Card (MMC)
- SDXC-Karte (Secure Digital Extended Capacity)
- SDHC-Karte (Secure Digital High Capacity)

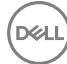

## Leistungsangaben

| Kamera           |                           |
|------------------|---------------------------|
| Eingangsstrom    | 5,0A                      |
| Eingangsfrequenz | 50 bis 60 Hz              |
| Eingangsspannung | 100-240 V Wechselspannung |
| Тур              | 360 W                     |

| Auflösung                     | <ul> <li>Standbild: 0,92 Megapixel</li> <li>Video: 1280 x 720 (HD) bei 30 fps<br/>(maximal)</li> </ul> |
|-------------------------------|----------------------------------------------------------------------------------------------------|
| Diagonaler Betrachtungswinkel | 74,6 Grad                                                                                              |

## **VESA-Wandhalterung**

| Тур                         | VESA MIS-D, 100, C |
|-----------------------------|--------------------|
| Lochmuster der Halterung    | 100 x 100 mm       |
| Schraubentyp                | M4                 |
| Mindestabstand von der Wand | 20 mm (0,79 Zoll)  |

## Standrahmen

|        | Mit Touch-Funktion  | Ohne Touch-Funktion   |
|--------|---------------------|-----------------------|
| Breite | 258 mm (10,16 Zoll) | 260 mm (10,24 Zoll)   |
| Tiefe  | 260 mm (10,24 Zoll) | 183,10 mm (7,21 Zoll) |

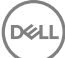

### Video

|            | Integriert                            | Separat                                                            |
|------------|---------------------------------------|--------------------------------------------------------------------|
| Controller | Grafikkarte Intel HD 530              | <ul> <li>AMD Radeon R9<br/>M470X</li> <li>AMD Radeon R9</li> </ul> |
|            |                                       | M485X                                                              |
| Speicher   | Gemeinsam genutzter<br>Systemspeicher | 4 GB GDDR5                                                         |

## Display

| Тур                   | 27-Zoll-UHD-<br>Touchscreen                                                                             | 27-Zoll-UHD ohne<br>Touchscreen |
|-----------------------|----------------------------------------------------------------------------------------------------|---------------------------------|
| Höhe                  | 430,99 mm (16,97 Zoll)                                                                                  | 355,30 mm (13,99 Zoll)          |
| Breite                | 620,74 mm (24,44 Zoll)                                                                                  | 608,80 mm (23,97 Zoll)          |
| Diagonale             | 685,80 mm (27 Zoll)                                                                                     |                                 |
| Betrachtungswinkel    | 178 Grad                                                                                                |                                 |
| Bildwiederholfrequenz | 60 Hz                                                                                                   |                                 |
| Auflösung (maximal)   | 3840 x 2160                                                                                             |                                 |
| Bildpunktgröße        | 0,1554 mm x 0,1554 mm                                                                                   |                                 |
| Einstellungen         | Die Helligkeit kann über die Taste zum Erhöhen/<br>Verringern der Anzeigehelligkeit eingestellt werden. |                                 |

## Computerumgebung

Luftverschmutzungsklasse: G1 gemäß ISA-S71.04-1985

|                                        | Betrieb                                          | Bei Lagerung                                      |
|----------------------------------------|--------------------------------------------------|---------------------------------------------------|
| Temperaturbereich                      | 0 °C bis 35 °C (32 °F bis<br>95 °F)              | –40 °C bis 65 °C (–<br>40 °F bis 149 °F)          |
| Relative Luftfeuchtigkeit<br>(maximal) | 10 % bis 90 % (nicht-<br>kondensierend)          | 0 % bis 95 % (nicht-<br>kondensierend)            |
| Vibration (maximal)*                   | 0,66 G<br>Effektivbeschleunigung<br>(GRMS)       | 1,30 g<br>Effektivbeschleunigung<br>(GRMS)        |
| Stoß (maximal)                         | 110 g <sup>†</sup>                               | 160 g‡                                            |
| Höhe über NN (maximal)                 | –15,2 m bis 3.048 m (–<br>50 Fuß bis 10.000 Fuß) | –15,2 m bis 10.668 m (–<br>50 Fuß bis 35.000 Fuß) |

D&L

\* Gemessen über ein Vibrationsspektrum, das eine Benutzerumgebung simuliert.

† Gemessen bei in Betrieb befindlicher Festplatte mit einem 2-ms-Halbsinus-Impuls.

‡ Gemessen mit einem 2-ms-Halbsinus-Impuls mit Festplatte in Ruheposition.

# Taste für den integrierten Bildschirm-Selbsttest

1 Drücken und halten Sie die Taste für den integrierten Bildschirm-Selbsttest.

2 Drücken Sie den Betriebsschalter.

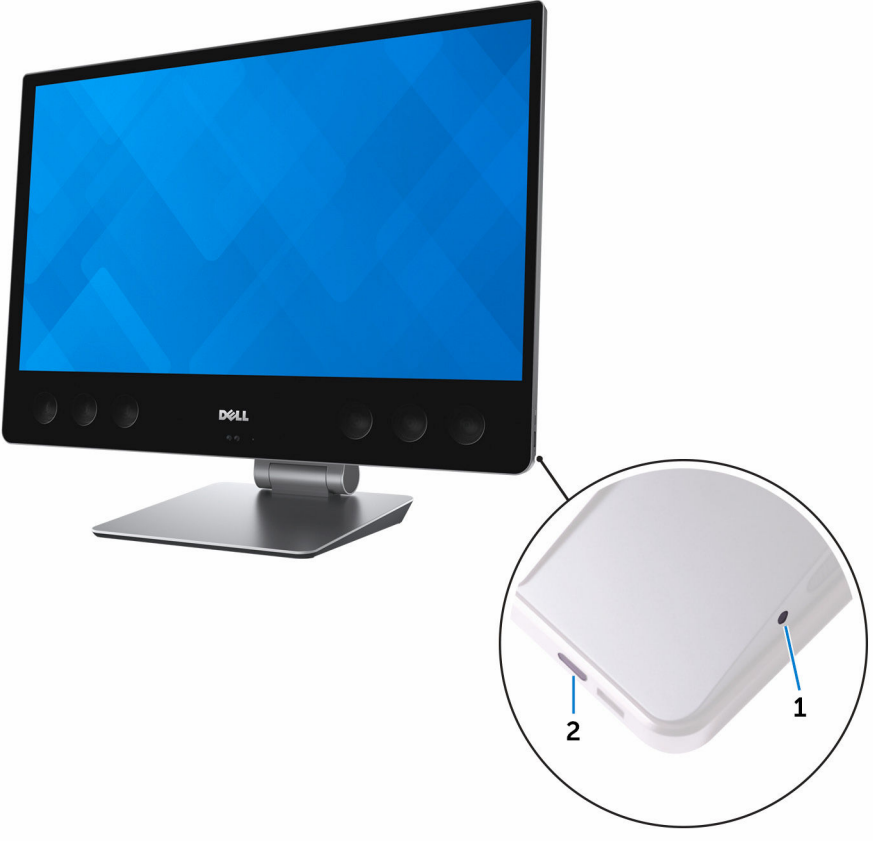

- 1 Taste für den integrierten Bildschirm-Selbsttest
- 2 Betriebsschalter

Nach dem Durchführen der oben beschriebenen Schritte, zeigt der Computer zunächst einen weißen Bildschirm an, gefolgt von schwarzen, roten, grünen und blauen Bildschirmen.

Sobald der integrierte Bildschirm-Selbsttest abgeschlossen ist, fährt der Computer mit dem Startvorgang fort.

# Hilfe erhalten und Kontaktaufnahme mit Dell

## Selbsthilfe-Ressourcen

Mithilfe dieser Selbsthilfe-Ressourcen erhalten Sie Informationen und Hilfe zu Dell-Produkten:

Informationen zu Produkten und Dienstleistungen von Dell

Anwendung Dell Help & Support (Dell Hilfe und Support)

Erste Schritte-Anwendung

Aufrufen der Hilfe

Onlinehilfe für Betriebssystem

Informationen zur Behebung von Störungen, Benutzerhandbücher, Installationsanweisungen, technische Daten, Blogs für technische Hilfe, Treiber, Software-Updates usw.

Erfahren Sie mehr über das Betriebssystem, die Einrichtung und Verwendung des Computers, Datensicherung, Diagnose und so weiter.

### www.dell.com

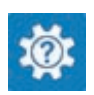

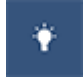

Geben Sie in der Windows-Suche Help and Support ein und drücken Sie die Eingabetaste.

www.dell.com/support/windows www.dell.com/support/linux

www.dell.com/support

Siehe *Ich und mein Dell* unter www.dell.com/support/manuals.

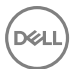

## Kontaktaufnahme mit Dell

Informationen zur Kontaktaufnahme mit Dell für den Verkauf. den technischen Support und den Kundendienst erhalten Sie unter www.dell.com/contactdell.

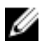

ANMERKUNG: Die Verfügbarkeit ist je nach Land und Produkt unterschiedlich, und bestimmte Dienstleistungen sind in Ihrer Region eventuell nicht verfügbar.

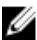

ANMERKUNG: Wenn Sie nicht über eine aktive Internetverbindung verfügen, können Sie Kontaktinformationen auch auf Ihrer Auftragsbestätigung, dem Lieferschein, der Rechnung oder im Dell-Produktkatalog finden.